**TAIKO Service Manual** 

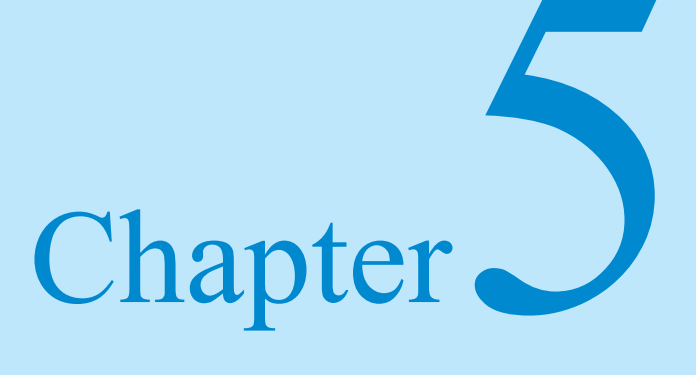

# Trouble Shooting / Maintenance

- 5-1. Error Codes
- 5-2. Trouble Shooting
- 5-3. Test Mode (Diagnostics)
- 5-4. Cleaning
- 5-5. Maintenance Tool List
- 5-6. Product Support

### 5-1. Error Codes

Number of Red flashes of the LED lamp indicates the Error of TAIKO unit. LED lamp is located in the middle of the faceplate.

#### 5-1-1. Error Codes

| # of Flashes | Diagnostic Description                 |
|--------------|----------------------------------------|
| 2            | ROM error                              |
| 3            | Banknote remains inside ejection slot  |
| 4            | Banknote remains inside transport path |
| 5            | EEPROM read/write error                |
| 6            | Motor error                            |
| 8            | Entrance solenoid error                |
| 9            | Exit solenoid error                    |
| 12           | Fraud detected                         |

### 5-2. Trouble Shooting

When an error message appears or trouble is occures and the TAIKO unit does not work properly, recover the TAIKO unit following the instruction below.

#### 5-2-1. General Troubles

| Symptom/Error Message     | Possible Causes              | Recovery Action                             |  |
|---------------------------|------------------------------|---------------------------------------------|--|
|                           | Power is not supplied to the | Verify the specified voltage and ground     |  |
|                           | acceptor                     | are supplied to appropriate pins of the     |  |
|                           |                              | interface connector.                        |  |
|                           |                              | Verify if all harnesses and connectors      |  |
|                           |                              | are connected properly.                     |  |
|                           |                              | Verify if the connector pin has been any    |  |
|                           | Connection is wrong.         | bend, missing, broken.                      |  |
|                           |                              | Verify if the specified voltage is supplied |  |
| Acceptor is not working   |                              | to the appropriate pin. See=> Chapter       |  |
| (Acceptor does not accept |                              | 2 Specifications                            |  |
| any hill)                 | Software is not downloaded.  | Download the appropriate software to        |  |
|                           |                              | the TAIKO unit. See=> 4-1.Download          |  |
|                           |                              | Perform Acceptance Test. See $=> 4-2$ .     |  |
|                           |                              | Test Mode (Diagnostics)                     |  |
|                           |                              | If the test result is NG, replace the       |  |
|                           | CPU/Sensor Board is          | CPU/Sensor Board. See=> Chapter 6           |  |
|                           | Corrupted.                   | Replacement procedure                       |  |
|                           |                              | After CPU/Sensor board is replaced,         |  |
|                           |                              | perform the adjustment. See=> $4-2$ .       |  |
|                           |                              | Adjustment                                  |  |

© 2006 Japan Cash Machine Co.Ltd. All rights reserved.

| Symptom/Error Message     | Possible Causes                 | Recovery Action                          |
|---------------------------|---------------------------------|------------------------------------------|
|                           |                                 | Clean the feed or Pinch roller. See=>    |
|                           |                                 | 6-4. Cleaning                            |
|                           | Feed or Pinch roller is         | If any corruption is found, replace it.  |
|                           | spolled with dirt or broken.    | See=> 6-2. Replacement of Sensor         |
|                           |                                 | Board                                    |
|                           | East on Dinch notion anning is  | Verify the condition of the Feed or      |
|                           | reed of Plitch foller spring is | Pinch roller spring and replace it as    |
|                           | missing of loose.               | required.                                |
| IAM bill occurs often     | There is any foreign objects    | Remove the foreign objects from the      |
| JAW OIL Occurs often.     | is on the transport path        | transport path and clean. See=> $5-4$ .  |
|                           |                                 | Cleaning                                 |
|                           | Facenlate does not match        | Change the faceplate guide depending     |
|                           | with the hill width             | on the bill width. See=> $3-3$ . Replace |
|                           |                                 | of Faceplate Guide                       |
|                           | The bill width is 83mm or       |                                          |
|                           | larger or 62mm or less.         | Use the only acceptable bills. See=>     |
|                           | (Out of TAIKO                   | Chapter 2 Specifications                 |
|                           | Specifications)                 |                                          |
|                           |                                 | Remove the foreign object and clean      |
|                           |                                 | the entrance sensor. See=> 5-4.          |
| Acceptor is not working.  | Entrance Sensor is not          | Cleaning                                 |
| (Acceptor does not accept | working or there is any         | Perform Aging. See=> 5-2-6. Aging        |
| any bills.)               | foreign object at the           |                                          |
|                           | entrance.                       | If any sensor error is found, replace    |
|                           |                                 | the CPU/Sensor board. See=>              |
|                           | Pollora bata and langes in      | Clean the rollers, bots and langes       |
|                           | soiled with dirt                | See $> 5.4$ Cleaning                     |
|                           |                                 | Adjust the TAIKO unit $S_{22} > 5$       |
|                           | Sensor needs to be adjusted.    | Chapping                                 |
|                           | After disassembled the          | Cleaning                                 |
|                           | TAIKO has not heen              | Adjust the TAIKO unit. See=> 5-4.        |
| Acceptance rate is low.   | adjusted                        | Cleaning                                 |
|                           |                                 | Download the latest software program     |
|                           | The software revision is old.   | See=> 4-1. Download                      |
|                           | The bill that software          | Verify if the denomination, issued year  |
|                           | program is not supported is     | is appropriate in the software           |
|                           | inserted.                       | information sheet.                       |
|                           |                                 |                                          |

CHAPTER 5

| Symptom/Error Message          | Possible Causes               | Recovery Action                       |  |
|--------------------------------|-------------------------------|---------------------------------------|--|
|                                | Software does not match       | Download the appropriate software     |  |
|                                | with the currency             | program to the TAIKO unit. See=>      |  |
|                                | with the earlency.            | 4-1. Download                         |  |
|                                | DIP Switch sotting is wrong   | Set the accepting setting properly.   |  |
|                                | Dir Switch settling is wrong. | See=> 2-7-3. Denomination Setting     |  |
| All hills are returned         | The command from Host is      | Set the command to accent             |  |
| All bills are returned.        | set to inhibit.               | Set the command to accept.            |  |
|                                | CPU/Sensor failure is         | Replace CPU/Sensor Board. See=>       |  |
|                                | occurred.                     | Chapter 6 Replacement Procedure.      |  |
|                                | Sansar naads to be alsoned    | Clean all sensors. See=> Cleaning     |  |
|                                | Sensor needs to be cleaned    | Perform adjustment See=>4-2.          |  |
|                                | and aujusted.                 | Adjustment                            |  |
|                                | CPU board failura             | Replace the CPU board. See=> 6-       |  |
| Motor rotates a few times      |                               | 1. Replacement of CPU board           |  |
| and stop.                      | DID Switch sotting is whom    | Set the DIP Switch No.1 ON and        |  |
|                                | DIF Switch setting is wrong.  | supply the power to the TAIKO unit.   |  |
|                                |                               | Perform the DIP Switch TEST.          |  |
|                                |                               | See=> 5-3-3. DIP Switch Test          |  |
|                                |                               | Details                               |  |
| Connot onton the Test Mode     | DIP Switch is bloken.         | If the test result is NG, replace the |  |
| Califiot effici ule Test Mode. |                               | CPU board. See=> 6-1. Replace of      |  |
|                                |                               | CPU board                             |  |
|                                | CDU he and failure            | Replace the CPU board. See=>6-1.      |  |
|                                | Cru doard lailure             | Replacement of CPU board              |  |

# 5-2-2. Adjustment Troubles

| Symptom/Error Message | Possible Causes           | Recovery Action                  |  |
|-----------------------|---------------------------|----------------------------------|--|
|                       | Deference paper is urong  | Use the reference paper (KS-070) |  |
|                       | Reference paper is wrong. | for TAIKO.                       |  |
| Adjustment Error      |                           | Replace the CPU/Sensor board.    |  |
|                       | CPU/Sensor board failure. | See=> Chapter 6 Replacement      |  |
|                       |                           | Procedure                        |  |

| Symptom/Error Message   | Possible Causes                                      | Recovery Action                        |  |  |
|-------------------------|------------------------------------------------------|----------------------------------------|--|--|
|                         | DID switch sotting is wrong                          | Set all DIP Switches OFF and           |  |  |
|                         | DIF Switch setting is wrong.                         | supply the power to the TAIKO uni      |  |  |
|                         | Connector is unplugged or is not connected properly. | Connect all connector properly.        |  |  |
|                         |                                                      | Verify if the connector pin is any     |  |  |
| Cannot communicate with | Connector pin is broken.                             | bend, broken or missing. Replace       |  |  |
| Host                    |                                                      | the CPU board as required.             |  |  |
|                         | CDU board failura                                    | Replace the CPU board. See=> 6-        |  |  |
|                         |                                                      | 1. Replacement of CPU board            |  |  |
|                         |                                                      | Verify if the interface is appropriate |  |  |
|                         | Interface is wrong.                                  | with Host. If wrong, set the interface |  |  |
|                         |                                                      | properly. See=> 2-7. DIP Switch        |  |  |

#### 5-2-3. Communication Troubles

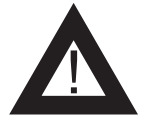

When you cannot solve the problem even if you follow the instruction above, please contact JCM. See => 5-6. Support

> CHAPTER 5

# **5-3.** Test Mode (Diagnostics)

TAIKO has the diagnostics function. TAIKO can be specified the part of the error using the diagnostic funktion.

#### 5-3-1. DIP Switch Setting List

| Test Items                            | SW1 | SW2 | SW3 | SW4 | SW5 | SW6 | SW7 | SW8 |
|---------------------------------------|-----|-----|-----|-----|-----|-----|-----|-----|
| DIP Switch Test                       | ON  | ON  | ON  | ON  | ON  | ON  | ON  | ON  |
| Transport Motor Forward Rotation Test | ON  | OFF | OFF | OFF | OFF | OFF | OFF | OFF |
| Transport Motor Reverse Rotation Test | ON  | ON  | OFF | OFF | OFF | OFF | OFF | OFF |
| Sensor Test                           | ON  | OFF | ON  | OFF | OFF | OFF | OFF | OFF |
| Solenoide Test                        | ON  | ON  | ON  | ON  | OFF | OFF | OFF | OFF |
| Accepting Test                        | ON  | OFF | OFF | OFF | ON  | OFF | OFF | OFF |
| Entrance Flapper Test                 | ON  | OFF | OFF | ON  | ON  | OFF | OFF | OFF |
| Exit Flapper Test                     | ON  | ON  | OFF | ON  | ON  | OFF | OFF | OFF |

#### 5-3-2. DIP Switch Test Procedure

Test the DIP switches.

- 1. Set all DIP switches ON and then supply the power to the TAIKO uit.
- 2. Set the switch No.1 OFF to start the test. Set the switch Nos.3, 5 and 7 OFF and verify if the LED lamp lights Green.
- 3. Then set the switch Nos.2, 4, 6 and 8 OFF and verify the LED lamp lights Blue.

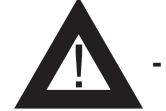

IIf TAIKO's red LED lights, the DIP Switch has a problem.

#### 5-3-3. Transport Motor Forward Rotation Test Procedure

Test the condition of the Transport Motor forward rotation.

- 1. Set the switch No.1 ON and supply the power to the TAIKO unit.
- 2. Set the switch No.1 OFF to start the test. The transport motor rotates forward. 3. If the Blue LED lamp blinks despite the number, the test is completed. No error is found.

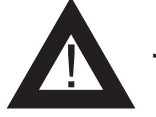

# - If TAIKO's red LED lamp lights, the Transport Motor has a problem.

#### 5-3-4. Transport Motor Reverse Rotation Test Procedure

Test the condition of the Transport Motor reverse rotation.

- 1. Set the switch No.1 and 2 ON and supply the power to the TAIKO unit.
- 2. Set the switch No.1 OFF to start the test. Ther transport motor rotates reverse.
- 3. If the Blue LED lamp blinks despite the number, the test is completed. No error is found.

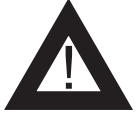

# If TAIKO's red LED lamp lights, the Transport Motor has a problem.

#### 5-3-5. Aging Procedure

- 1. Set the switch Nos.1, 2 and 4 ON and supply the power to the TAIKO unit. Set the switch No. 1 OFF to start the test.
- TAIKO unit repeates the following operation.
  LED lamp lights => Motor rotates foward => Motor rotates reverse
- 3. If an sensor error is found while aging, the TAIKO stop the operation. You can specified the error of the sensor with the number of the LED lamp blinks.

| # of    | Sensor Position                         |
|---------|-----------------------------------------|
| Flashes |                                         |
| 1       | Enterance Sensor Right                  |
| 2       | Enterance Sensor Left                   |
| 3       | Upper Transit Sensor                    |
| 4       | Lower Transit Sensor                    |
| 5       | Enterance Solenoid Sensor               |
| 6       | Exit Solenoid Sensor                    |
| 7       | VEND Lever Sensor                       |
| 8       | Encoder Sensor                          |
| 1       | Penetration (Upper to Lower) Right IR   |
| 2       | Penetration (Upper to Lower) Left IR    |
| 3       | Penetration (Upper to Lower) Right RED  |
| 4       | Penetration (Upper to Lower) Left RED   |
| 5       | Penetration (Upper to Lower) Right NIR  |
| 6       | Penetration (Upper to Lower) Left NIR   |
| 7       | Penetration (Upper to Lower) Right BLUE |
| 8       | Penetration (Upper to Lower) Left BLUE  |
| 1       | Penetration (Lower to Upper) Right IR   |
| 2       | Penetration (Lower to Upper) Left IR    |
| 3       | Penetration (Lower to Upper) Right RED  |
| 4       | Penetration (Lower to Upper) Left RED   |
| 5       | Penetration (Lower to Upper) Right NIR  |
| 6       | Penetration (Lower to Upper) Left NIR   |
| 7       | Penetration (Lower to Upper) Right BLUE |
| 8       | Penetration (Lower to Upper) Left BLUE  |

#### 5-3-6. Solenoid Test Procedure

Test the condition of the solenoids.

- 1. Set the switch Nos.1, 2, 3 and 4 ON and turn ON the power to the TAIKO unit.
- 2. Set the switch No.1 OFF to start the test. Then the TAIKO unit repeates the following operation.

Entrance Flapper On/Off => Exit Flapper On/OFF

3. If the Blue LED lamp lights, no error is found.

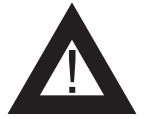

#### If TAIKO's red LED lights, the Solenoid has a problem.

#### 5-3-7. Accepting Test Procedure

Test the condition of the acceptance of the bils.

- 1. Set the switch No.1 and 5 ON and supply the power ON.
- 2. Set the switch No.1 OFF to start the test. Then insert the bill to the TAIKO unit.
- 3. If the bill is returned, the LED flashes depending on the reason for the reterning.

| # of    | Diagnostia Description                  |
|---------|-----------------------------------------|
| Flashes | Diagnostic Description                  |
| 2       | ROM Error                               |
| 3       | JAM inside Acceptor                     |
| 4       | Bill remains inside transport path      |
| 5       | Adjustment Error                        |
| 6       | Motor Error                             |
| 8       | Entrance Solenoid Error                 |
| 9       | Exit Solenoid Error                     |
| 12      | Sensor operation at the abnormal timing |
| 1       | Reject by slant insertion               |
| 4       | X-rate Error                            |
| 5       | Bill Transportation Error               |
| 7       | Pattern Error                           |
| 8       | Photo Level Error                       |
| 9       | Reject by Inhibit Setting               |
| 13      | Bill Length Error                       |
| 14      | Ir/Red Error                            |
| 15      | Reject by counterfeiting currency       |

#### **5-3-8.** Entrance Flapper Test Procedure

Test the entrance flapper.

- 1. Set the switch Nos.1, 4 and 5 ON and turn the power to the TAIKO unit.
- 2. Set the switch No.1 OFF to start the test. Then the entrance flapper repeates open/ close operation.
- 3. If the Blue LED lamp lights, no error is found.

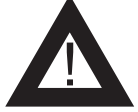

# If TAIKO's red LED lamp lights, the Entrance Flapper has a problem.

#### 5-3-9. Exit Flapper Test Procedure

Test the exit flapper.

- 1. Set the switch Nos.1, 2, 4 and 5 ON and turn ON the power to the TAIKO unit.
- 2. Set the switch No.1 OFF to start the test. Then the exit flapper repeates open/close operation.
- 3. If the Blue LED lamp lights, no error is found.

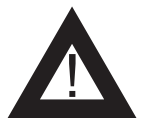

If TAIKO's red LED lamp lights, the Exit Flapper has a problem.

# 5-4. Cleaning

If the paper dust or foreign object spotted in the acceptor parts, the acceptance rate may go down. Clean the acceptor parts once a month. Wipe out on the sensor with lint-free cloth or cotton bud. Remove the paper dust or foreign object completely on the rollers.

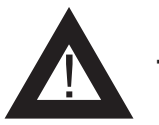

DO NOT use the organic solvent such as thinner or benzin, when wiping the TAIKO unit.

#### Sensor/Roller Location

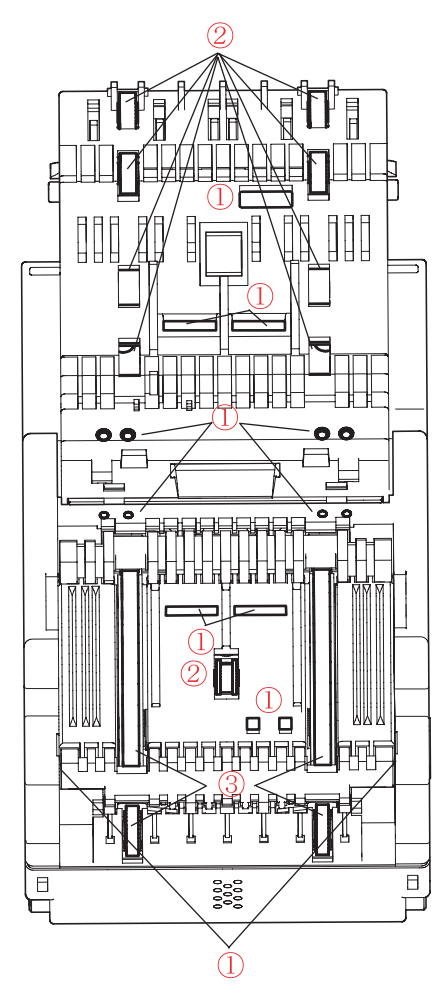

Open Upper Lid

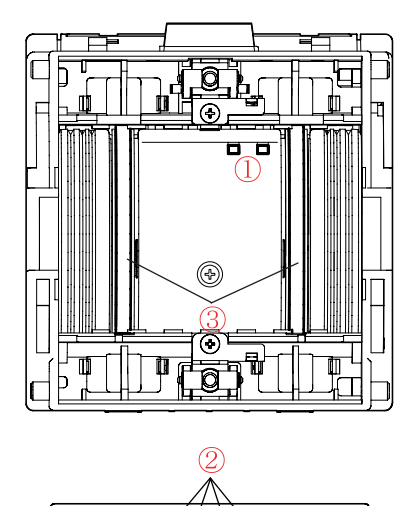

Sensor
 Pinch Roller
 Feed Roller

Open Lower Lid

# **5-5. Maintenance Tool List**

| Items             | EDP#   | Part#      | Description                                |
|-------------------|--------|------------|--------------------------------------------|
| Power Supply Unit | 116125 | VM-30      | This unit is to supply the power to TAIKO  |
| Tower Suppry Onit | 110125 |            | unit.                                      |
| TAIKO Harness A   | 127527 | 3280 05 54 | This harness is to connect with TAIKO unit |
| TAIKO Hailless A  | 127327 | 5260-05-54 | ant Power Supply Unit.                     |
|                   | 116488 | 3280-03-11 | This harness is to connect with PC and     |
| TAIKO Harness B   |        |            | TAIKO unit when downloding or connecting   |
|                   |        |            | with palm.                                 |
| Clone Hermose     | 124528 | 3280-05-52 | This harness is to connect with a master   |
| Cione manness     |        |            | TAIKO and a slave TAIKO when cloning.      |
| Deference Deper   | 119581 | KS-070     | This is a reference paper to adjust TAIKO  |
| Reference Paper   |        |            | unit.                                      |

When maintenace or adjust TAIKO unit, the following parts need to be parchased.

### **5-6.** Product Support

If you happen to experience any problems or errors with your TAIKO unit, or have any inquiries regarding your unit, consult with your nearest JCM contact as shown below. Please be sure to make a note of the problem points andy symptoms, or the content of your inquiry, prior to making contact.

Japan

Japan Cash Machine Co. Ltd. (Headquarters) 3-15, Nishiwaki 2-Chome, Hirano-ku, Osaka 547-0035 Japan **Phone:** +81-66-703-8406 Fax: +81-66-704-7843 URL: <u>www.jcm-hq.co.jp</u>

■ Americas, Oceania **JCM American Corporation** 925 Pilot Road, Las Vegas, NV 89119 USA **Phone:** +1-702-651-0000 e-mail: customerservice@jcm-american.com URL: www.jcmamerican.com

**Fax:** +1-702-644-5512

#### Europe, Russia, Middle East, Africa Japan Cash Machine Germany GmbH

Mündelheimer Weg 60 D-40472 Düsseldorf Germany **Phone:** +49-211-530645-60 e-mail: <a href="mailto:support@jcm-germany.com">support@jcm-germany.com</a>

Fax: +49-211-530645-85 URL: www.jcm-germany.com

#### **UK, Ireland** JCM United Kingdom Ltd.

Unit B, Third Avenue, Denbigh West Business Park Bletchley, Milton Keynes, Buckinghamshire MK1 1EJ, UK **Phone:** +44-870-770-2863 Fax: +44-190-837-7834 e-mail: info@jcm-uk.com URL: www.jcm-uk.com

Asia (other than Japan) JCM Gold (HK) Ltd. Unit 1-7, 3F., Favor Industrial Centre 2-6 Kin Hong Street, Kwai Chung, N.T. Hong Kong **Phone:** +852-2429-7187 Fax: +852-2929-7003 e-mail: cs@jcmgold.com.hk URL: www.jcmgold.com.hk

© 2006 Japan Cash Machine Co.Ltd. All rights reserved.